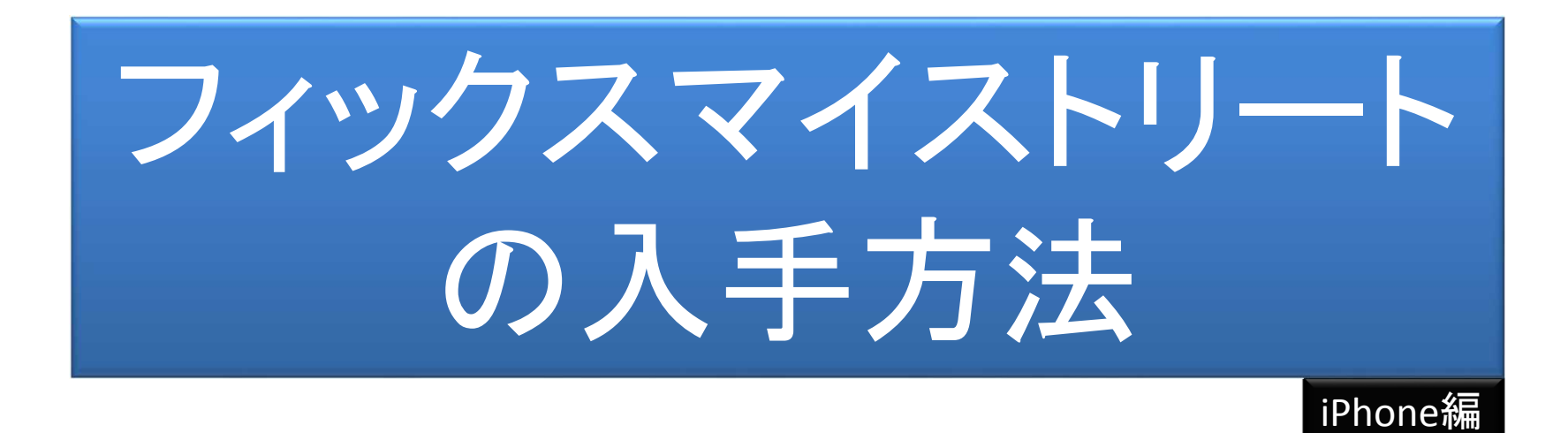

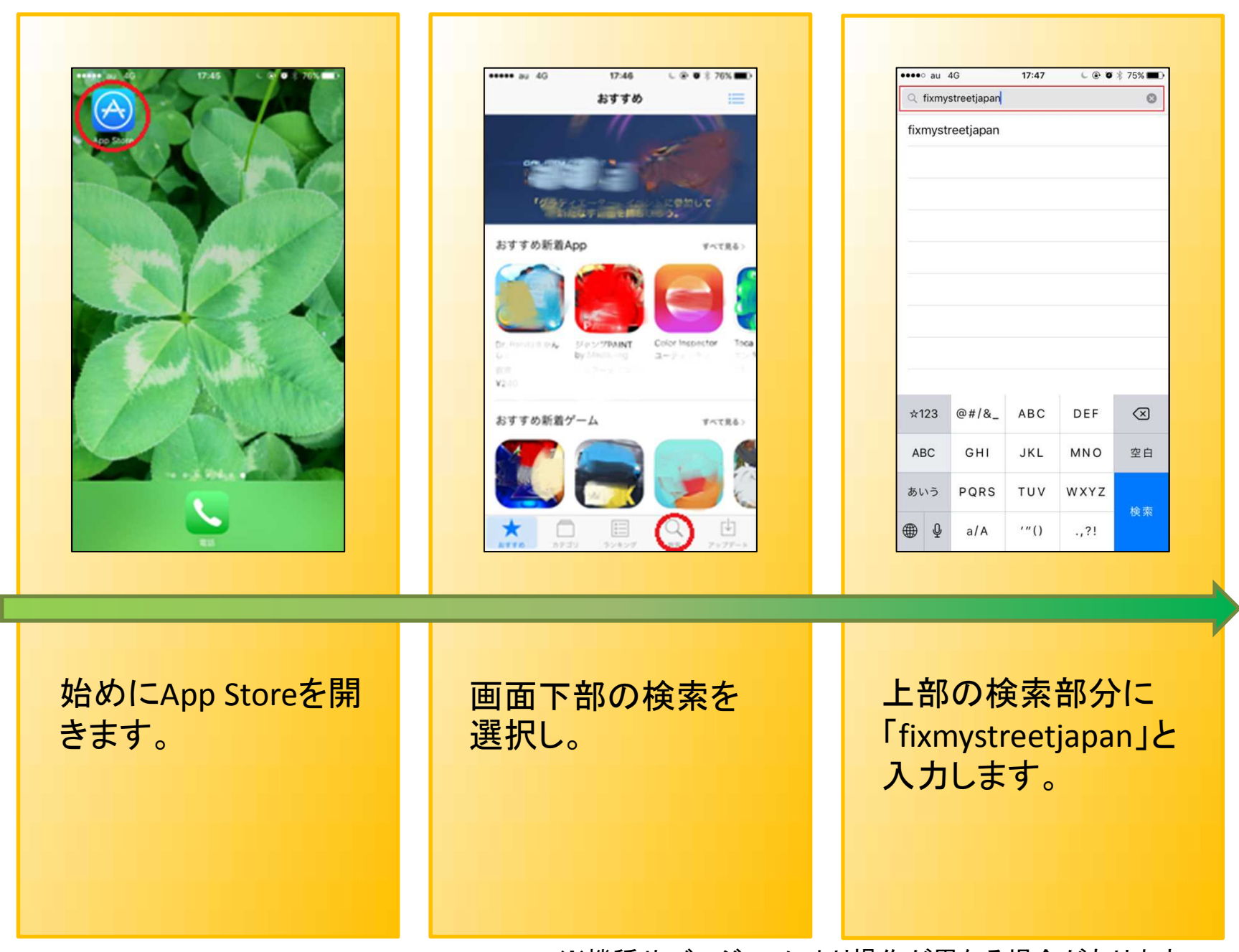

※機種やバージョンにより操作が異なる場合があります

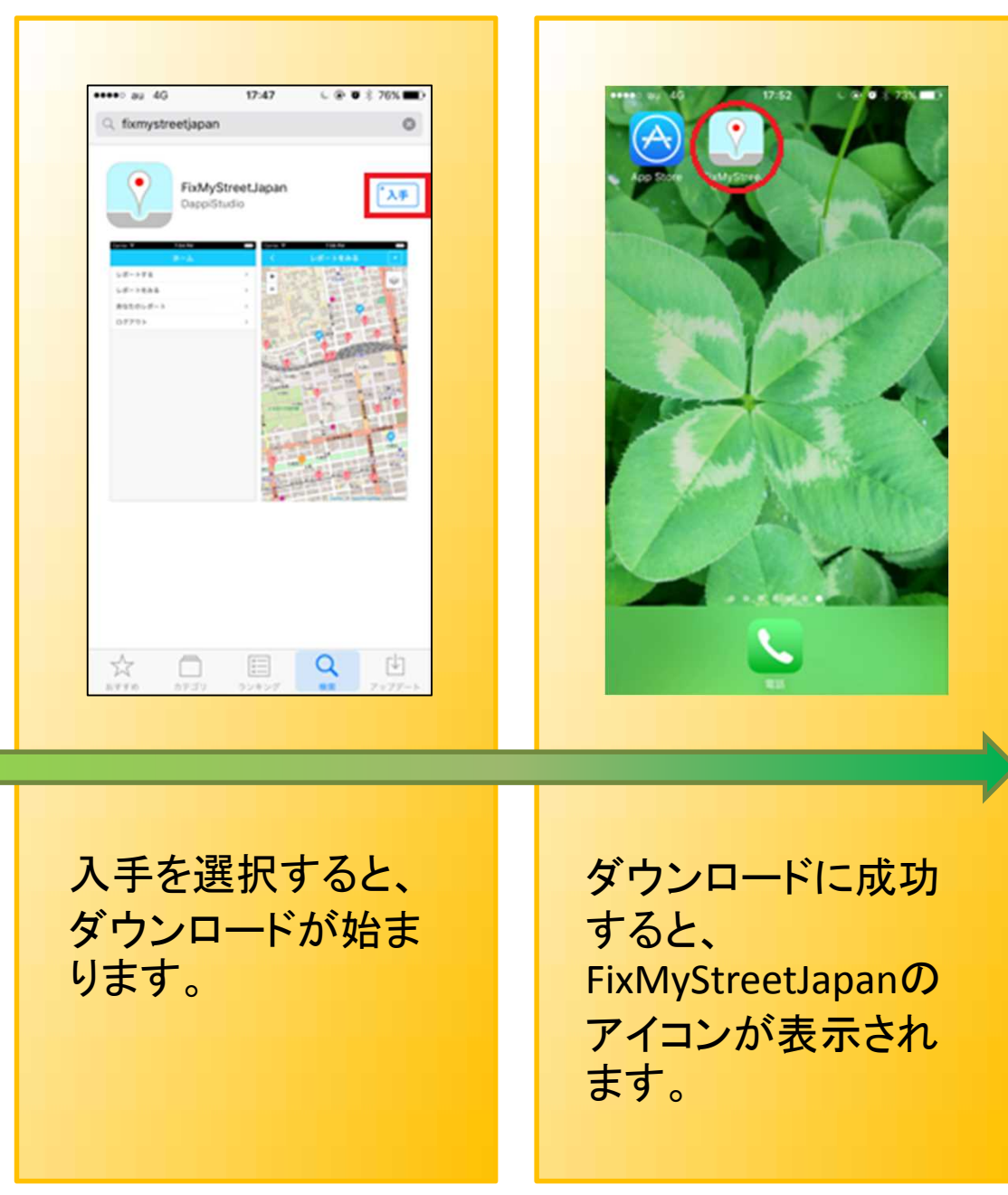

※機種やバージョンにより操作が異なる場合があります